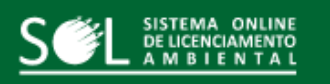

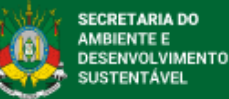

## Floresta Plantada com Espécie Nativa

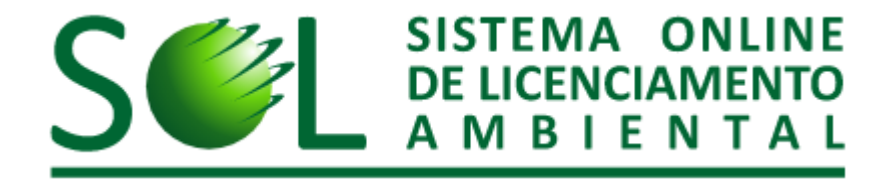

A presente certificação fica isenta de taxas e dispensada da obrigatoriedade de Responsável Técnico

Etapa 1 - Selecionar a atividade do empreendimento Atividade Características Porte Tipo de Solicitação Resp. Técnica Anexos GA / Boleto Pesquisar atividade (código exato ou 10820,00 - Floresta plantada com espécie nativa  $\sim$ parte do nome): Ou, preencha os campos: Grupo: Florestal - sema  $\sim$ Subgrupo: Florestal - sema  $\sim$ Atividade: 10820,00 - Floresta plantada com espécie nativa  $\sim$ Salvar e Avançar ⇒ **1.** Insira a atividade em questão. Os demais campos serão preenchidos 2. Salve e avance. automaticamente.

Etapa 2 - Selecionar as características do empreendimento Atividade Características Tipo de Solicitação Resp. Técnica Empreendimento Anexos GA / Boleto G Fechar + Dados desta Solicitação (nº 68886) Há sigilo comercial, industrial, financeiro ou qualquer outro sigilo protegido por lei nas informações prestadas? \* O Sim O Não O empreendimento/atividade se realiza dentro de Unidade de Conservação Federal, exceto APA? \* O Sim O Não **3.** Assinale a alternativa de O empreendimento se localiza ou se desenvolve dentro de terra indígena? \* O Sim O Não resposta correspondente ao O empreendimento/atividade e/ou seu impacto ultrapassa os limites do Estado do Rio Grande do Sul? \* O Sim O Não O empreendimento/atividade se realiza dentro de uma Unidade de Conservação Estadual, exceto APA? \* local de sua área de manejo. O Sim O Não O empreendimento/atividade se realiza em mais de um município? \* O Sim O Não Existem no empreendimento áreas de risco, nos termos da Norma Regulamentadora 16 do Ministério do Trabalho (e seus O Sim O Não anexos)- Atividades e Operações Perigosas? \* Município: \* --selecione--× ? Voltar Salvar e Avançar 4. Insira o município da área de manejo.

5. Salve e avance.

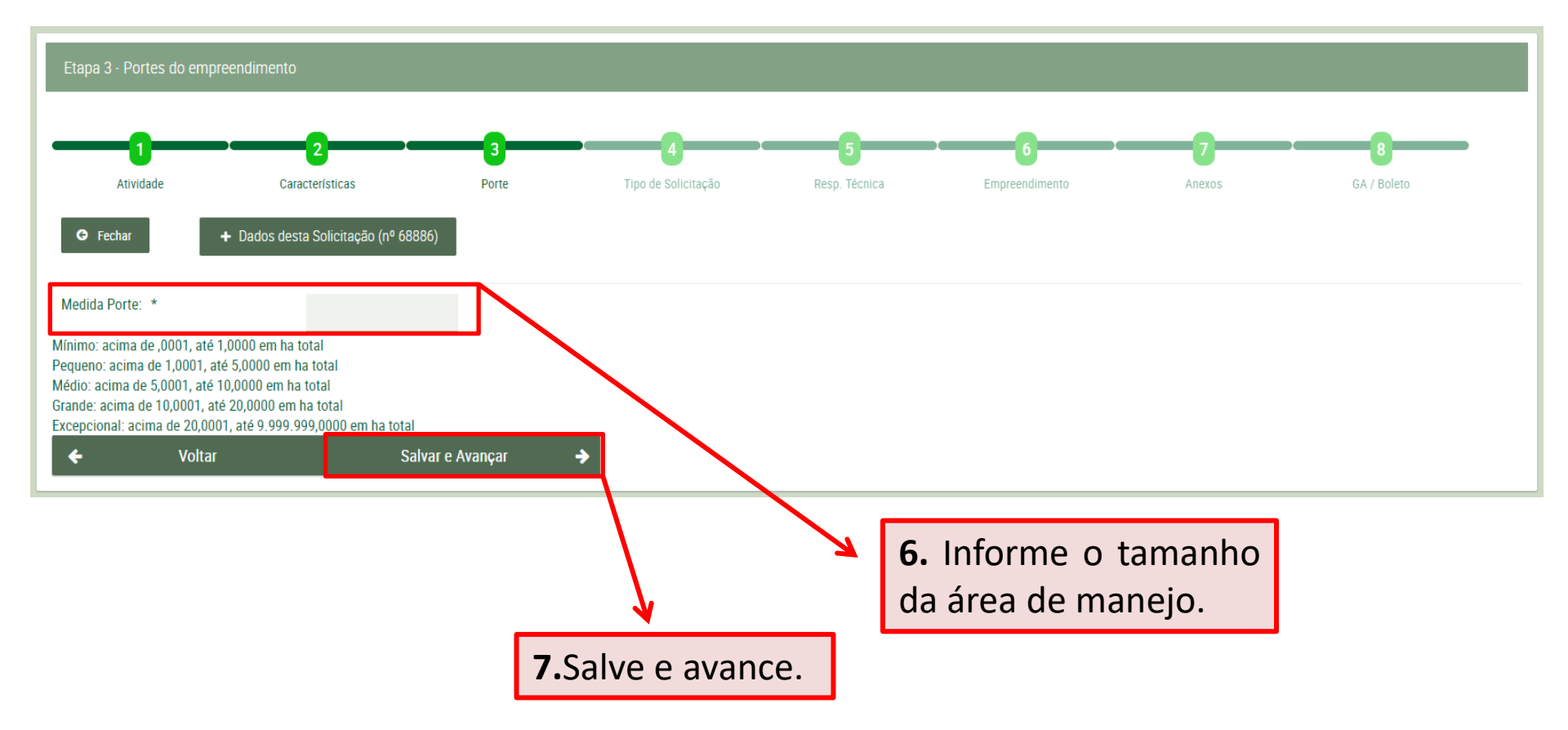

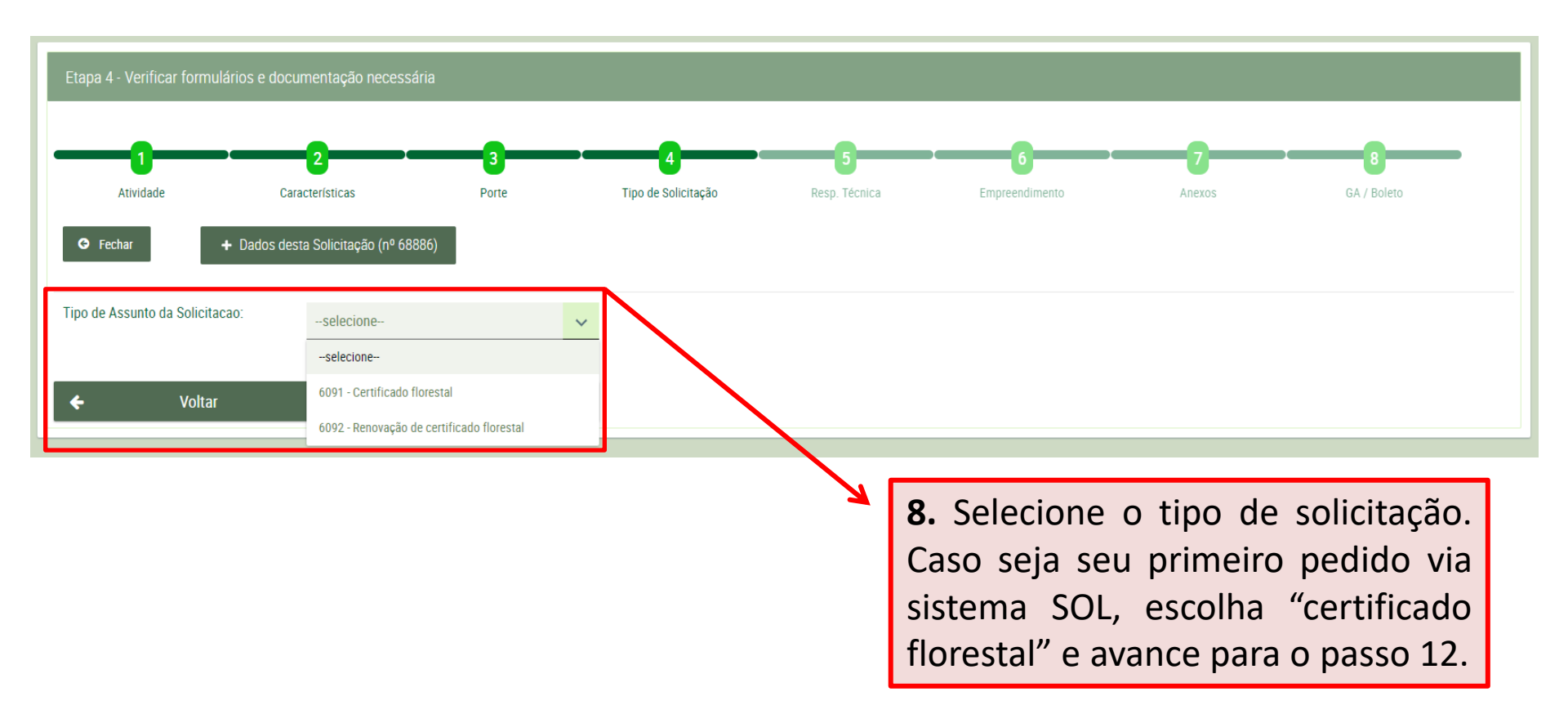

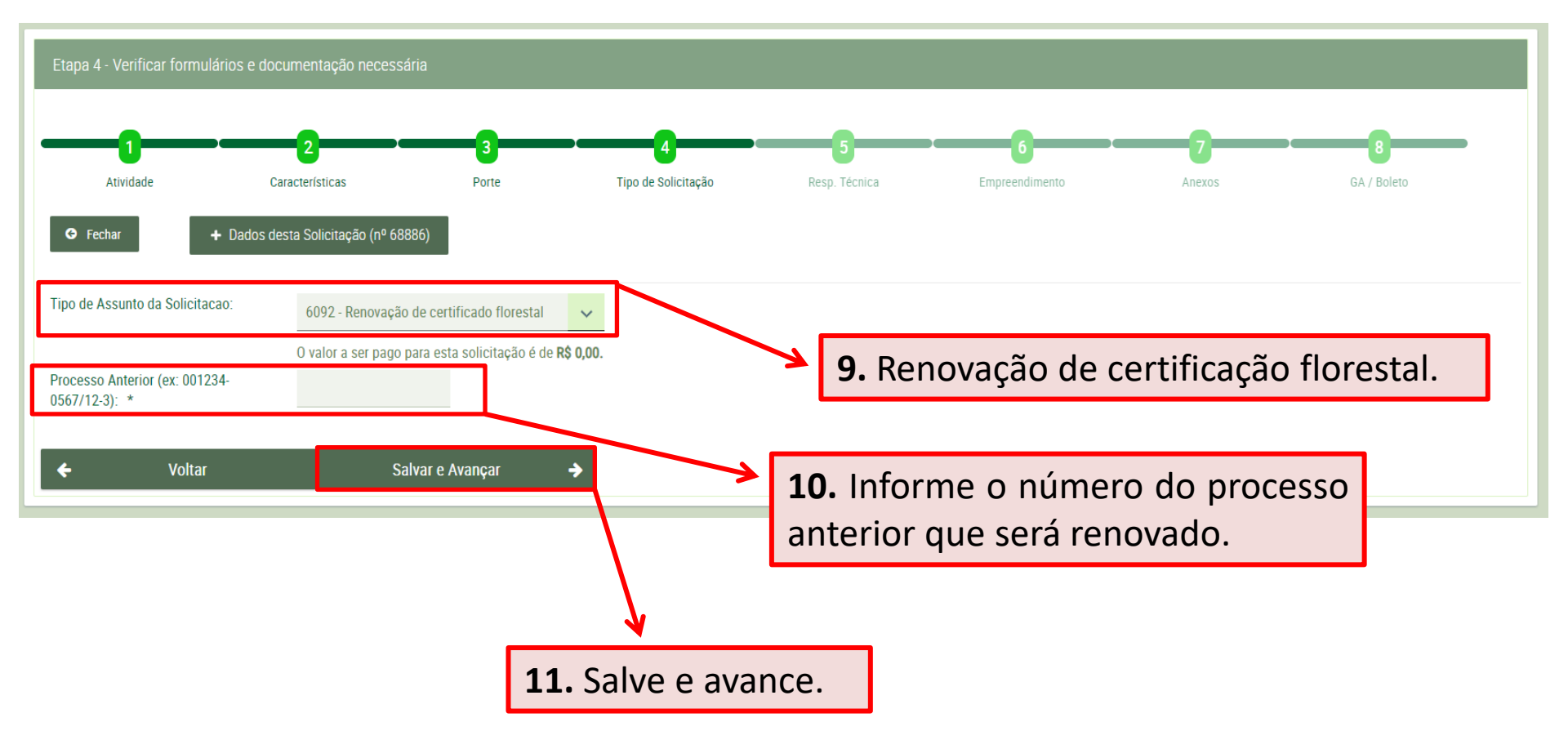

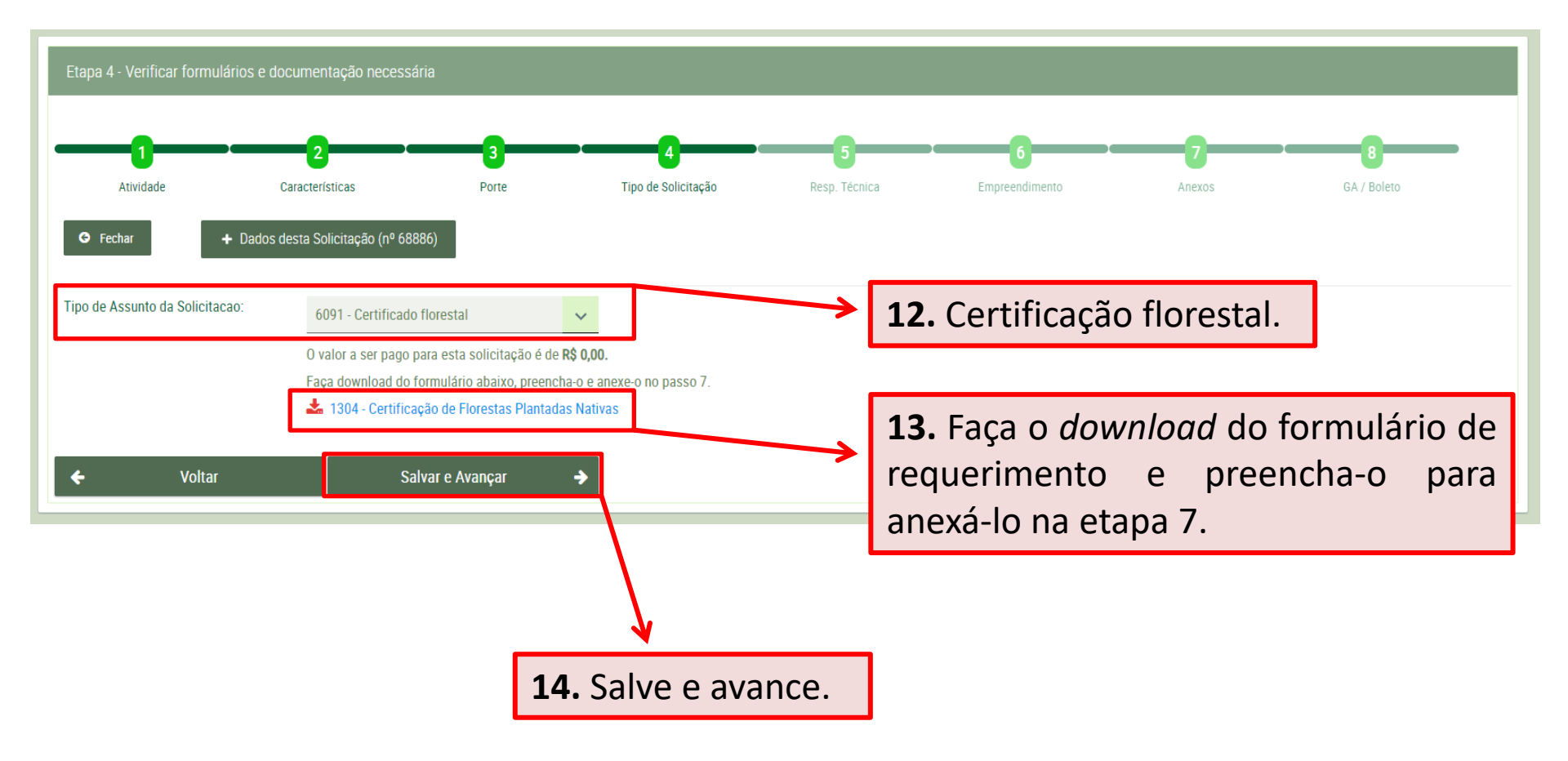

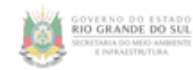

#### FLORESTA PLANTADA COM ESPÉCIE NATIVA CIFPEN-RS

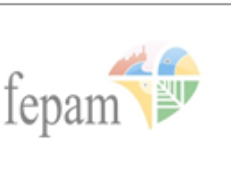

Código 1304 – versão jul 2019

#### 1. IDENTIFICAÇÃO DA PROPRIEDADE:

| 1.1. Dados da propriedade                           |                           |  |  |  |  |
|-----------------------------------------------------|---------------------------|--|--|--|--|
| Nº de Registro do imóvel no INCRA (se houver):      |                           |  |  |  |  |
| Nº no Registro de Imóveis: Comarca do Município de: |                           |  |  |  |  |
| Área total registrada (hectares):                   | Área pública Área Privada |  |  |  |  |
| Zona Urbana                                         | Zona Rural                |  |  |  |  |
| Endereço:                                           |                           |  |  |  |  |
| Localidade/Distrito:                                | Município:                |  |  |  |  |

#### **+**

1.2. Roteiro de acesso: percurso a partir da sede do município ou pontos de referência de fácil localização, com indicação das distâncias em quilômetros até o local.

# **15.** Demonstração do conteúdo do formulário de requerimento que deve ser preenchido da forma mais completa possível.

#### 1.3. Localização da propriedade

O ponto para a medição deverá, obrigatoriamente, estar dentro da propriedade, no formato de coordenadas em graus decimais, SIRGAS - 2000 (Ex. -99,99999°).

|     |             | ······································ |  |
|-----|-------------|----------------------------------------|--|
| :   |             | :                                      |  |
|     | Sul         | Oeste                                  |  |
| :   | <b>Uu</b> : | · Oesie                                |  |
| :   |             |                                        |  |
| ••• |             |                                        |  |

#### 2. DADOS DO PLANTIO:

|                 |           |                   | Área e Situa   | ição do plantio       |
|-----------------|-----------|-------------------|----------------|-----------------------|
| Nome popular/   | Ano       | Nº de árvores por | Em linha       | Formando bosque (área |
| Nome científico | deplantio | espécie           | (área total em | total em hectares)    |
|                 |           |                   | hectares)      |                       |
|                 |           |                   |                |                       |
|                 |           |                   |                |                       |
|                 |           |                   |                |                       |
|                 |           |                   |                |                       |
|                 |           |                   |                |                       |
|                 | o         |                   |                | •                     |
|                 |           |                   |                |                       |

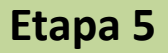

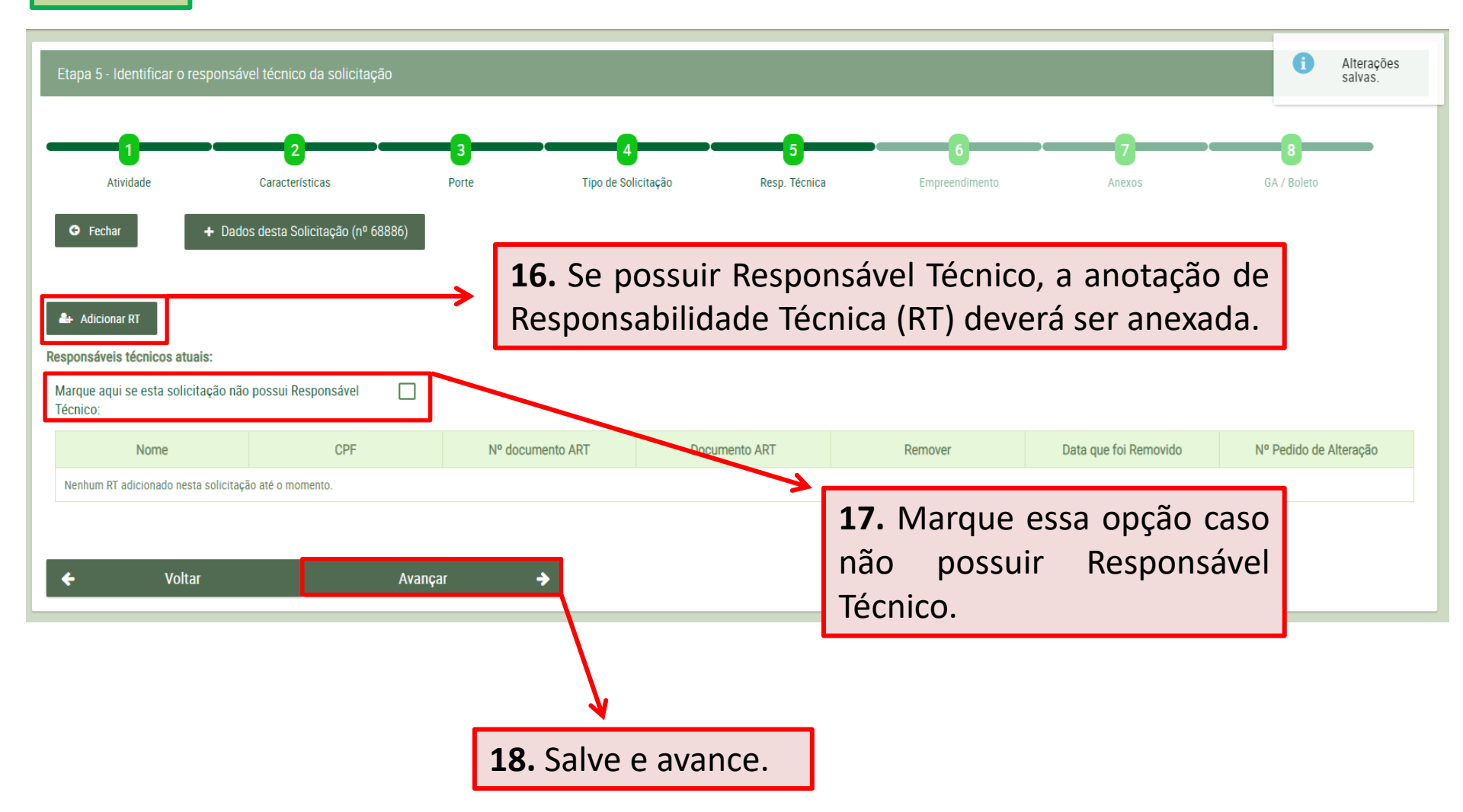

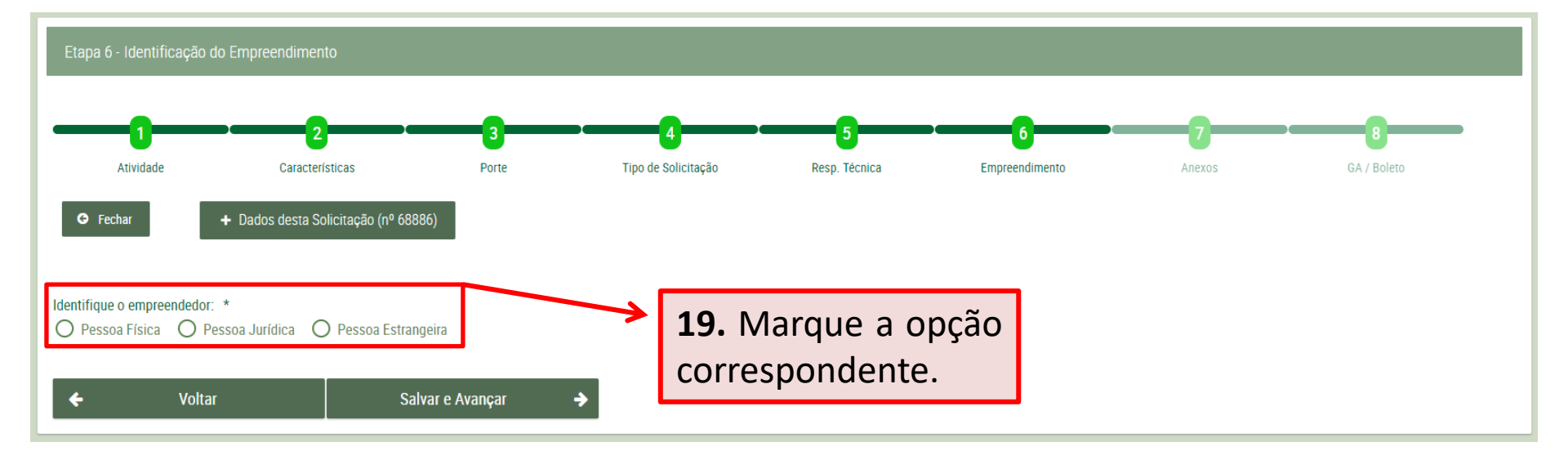

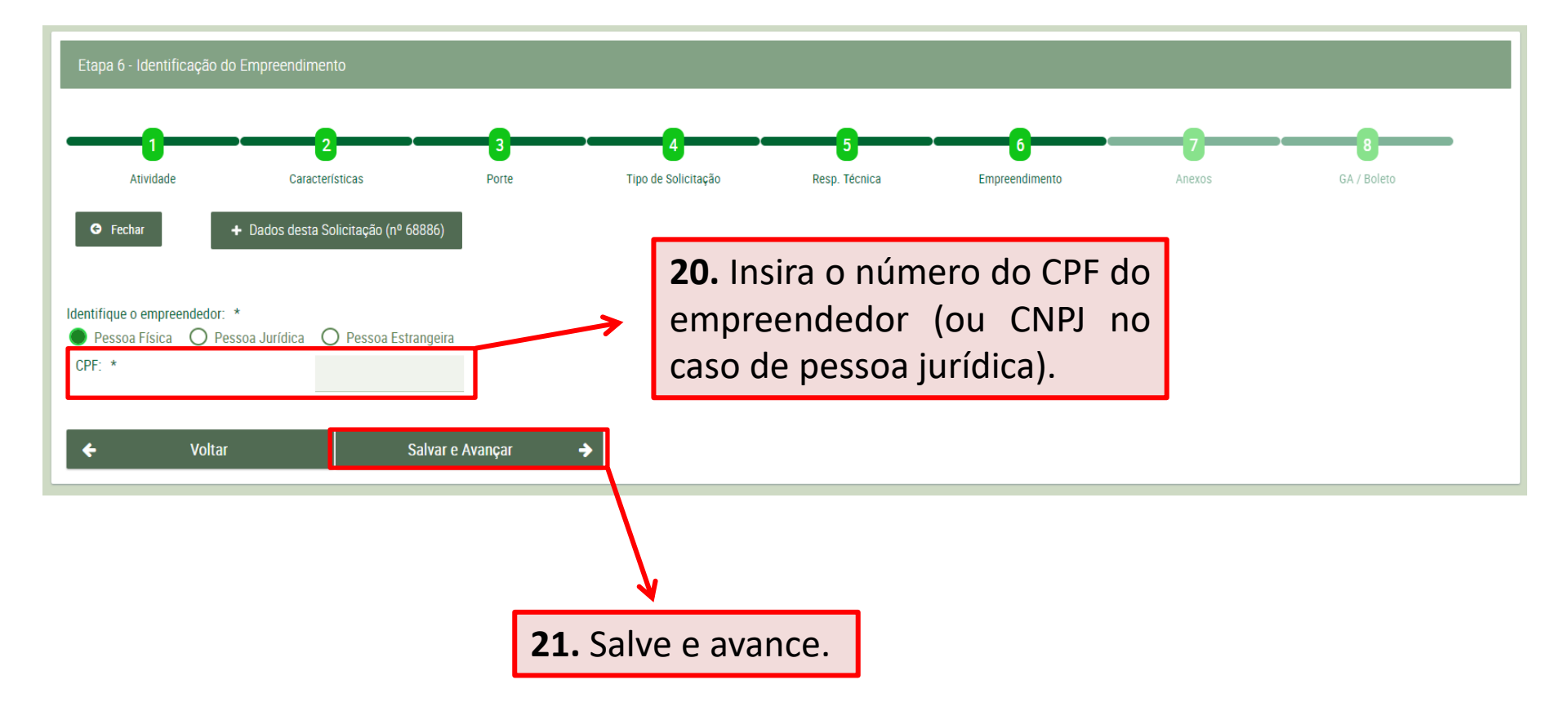

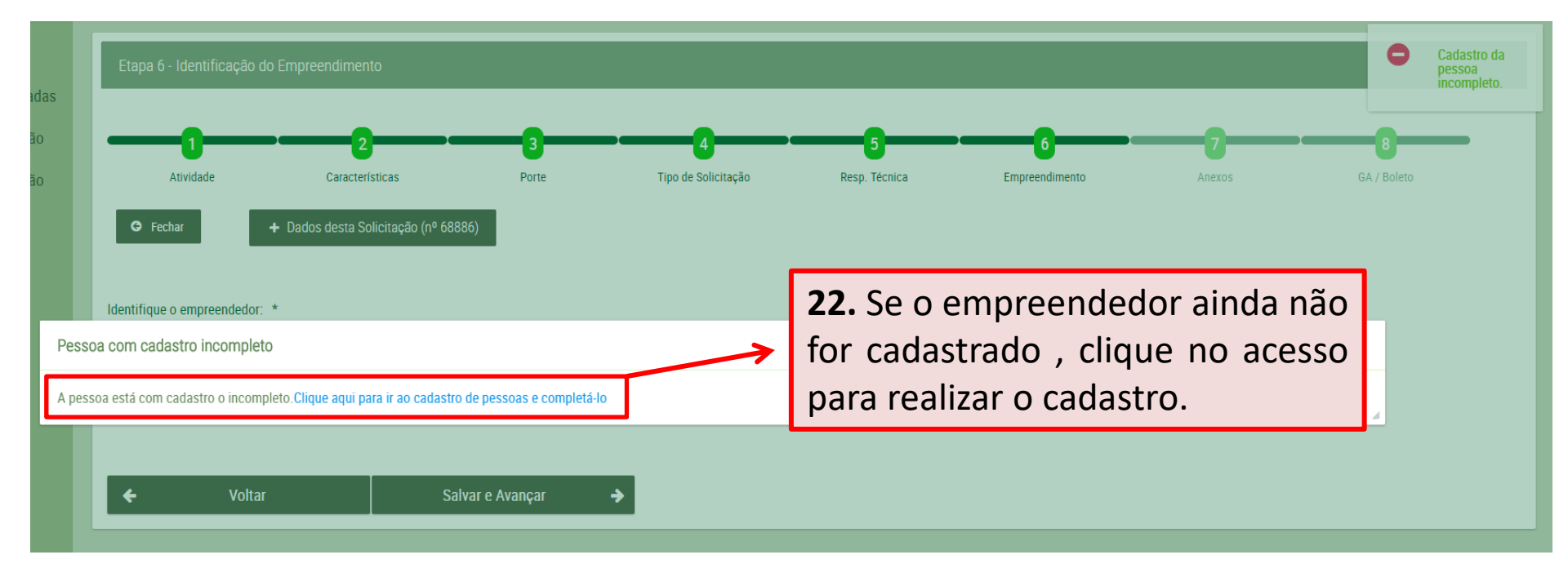

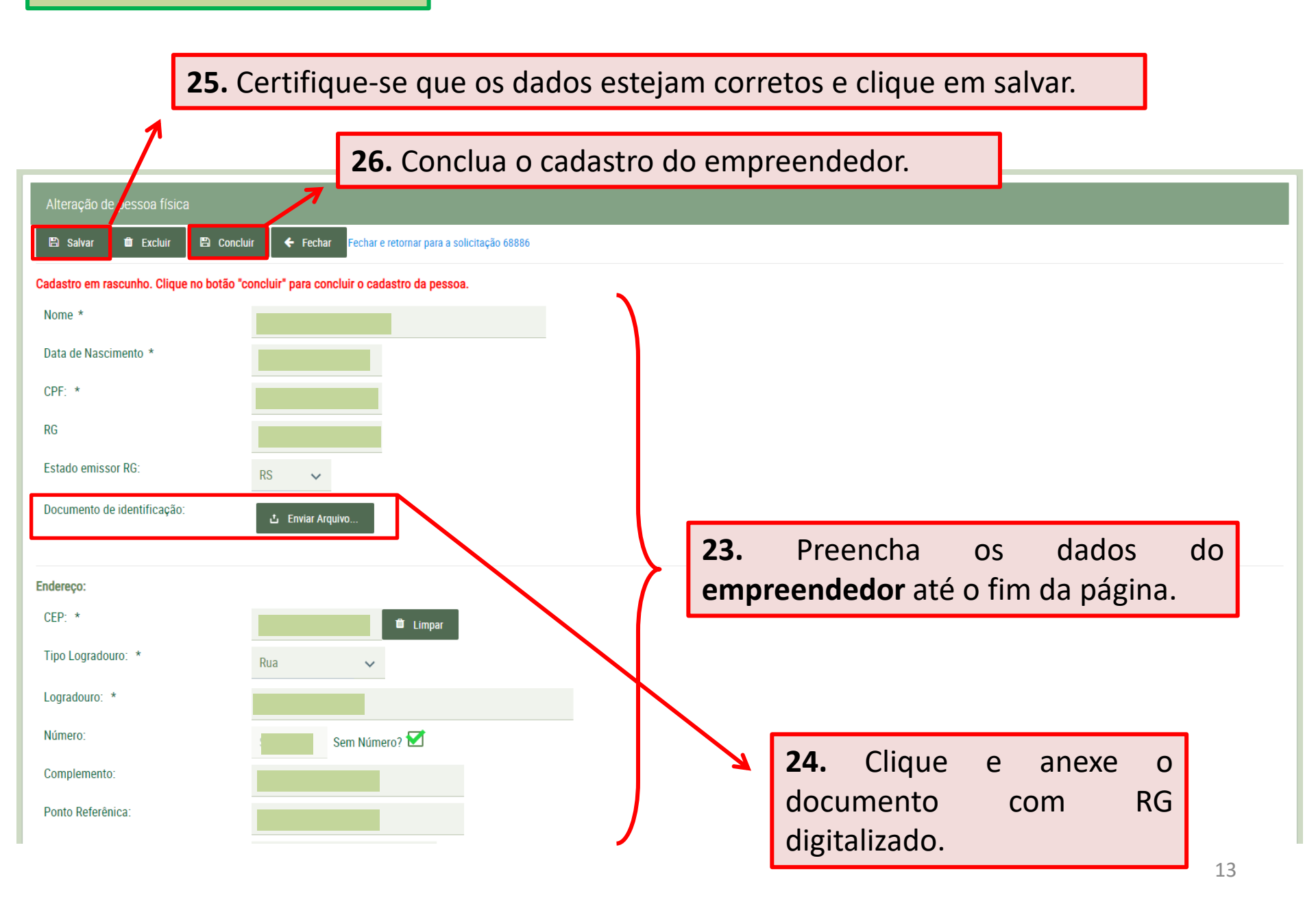

| Alteração de pessoa física                                                                                                    |                  |                                                |  |  |  |  |  |  |
|----------------------------------------------------------------------------------------------------|------------------|------------------------------------------------|--|--|--|--|--|--|
| 🖺 Salvar 🛙 🛍 Exc                                                                                                    | luir 🛛 🖺 Conclui | ir 🗲 Fechar Eretornar para a solicitação 68886 |  |  |  |  |  |  |
| Cadastro em rascunho. Clique no botão "concluir" para concluir o cadastro da pessoa.                                                                                             |                  |                                                |  |  |  |  |  |  |
| Nome *                                                                                                    |                  | <b>27.</b> Clique sim para confirmar.          |  |  |  |  |  |  |
| Data de Nascimento *                                                                                                    |                  |                                                |  |  |  |  |  |  |
| CPF: *                                                                                                    |                  | $\uparrow$                                     |  |  |  |  |  |  |
| RG                                                                                                    |                  | ×                                              |  |  |  |  |  |  |
| Estado emissor RG: • Após concluir o cadastro, não será possível efetuar alterações nos dados desta pessoa, exceto alterar o endereço. Tem certeza que deseja concluir cadastro? |                  |                                                |  |  |  |  |  |  |
| Documento de identifi                                                                                                    |                  | Sim Não                                        |  |  |  |  |  |  |
| Documento de identific                                                                                                    | ação:            | Documento de Identificação.docx.pdf 📥          |  |  |  |  |  |  |
| Endereço:                                                                                                    |                  |                                                |  |  |  |  |  |  |
| CEP: *                                                                                                    |                  | Limpar                                         |  |  |  |  |  |  |
| Tipo Logradouro: *                                                                                                    |                  | Rua 🗸                                          |  |  |  |  |  |  |
| Logradouro: *                                                                                                    |                  |                                                |  |  |  |  |  |  |
| Número: *                                                                                                    |                  | Sem Número?                                    |  |  |  |  |  |  |

## Cadastro do empreendedor

| Alteração de pessoa física              |                                       |          |                            |   | 6 | Alterações salvas. |
|-----------------------------------------|---------------------------------------|----------|----------------------------|---|---|--------------------|
| 🗈 Salvar 🗲 Fechar Fechar e reto         | rnar para a solicitação 68886         |          |                            |   |   |                    |
| Cadastro já concluído. Alguns campos nã | o podem mais ser alterados.           |          |                            |   |   |                    |
| Nome *                                  |                                       | <u> </u> | <b>30</b> Determe e mérine | 1 |   |                    |
| Data de Nascimento *                    |                                       | 3        |                            |   |   |                    |
| CPF: *                                  |                                       |          | de solicitação.            |   |   |                    |
| RG                                      | 7111301111                            |          |                            |   |   |                    |
| Estado emissor RG:                      | RS 🗸                                  |          |                            |   |   |                    |
| Documento de identificação:             | Documento de Identificação.docx.pdf 📥 |          |                            |   |   |                    |
| 2 Stard * Feder                         |                                       |          |                            |   |   |                    |
| CEP: *                                  | 93218-040 💼 Limpar                    |          |                            |   |   |                    |
| Tipo Logradouro: *                      |                                       |          |                            |   |   |                    |
| Logradouro: *                           | Aracaju                               |          |                            |   |   |                    |
| Número: *                               | Sem Número?                           |          |                            |   |   |                    |
| Complemento:                            |                                       |          |                            |   |   |                    |
| Ponto Referênica:                       |                                       |          |                            |   |   |                    |
| Bairro:                                 |                                       |          |                            |   |   |                    |

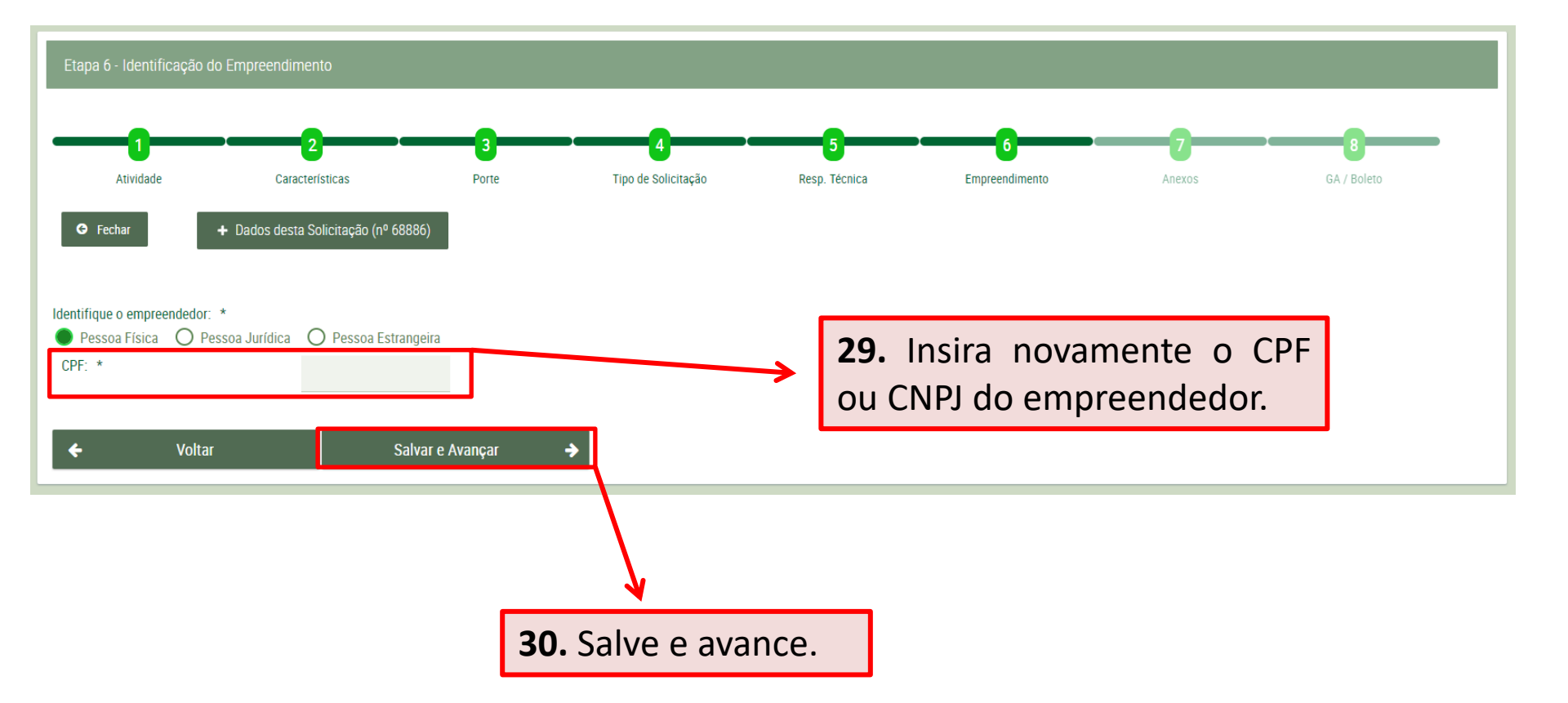

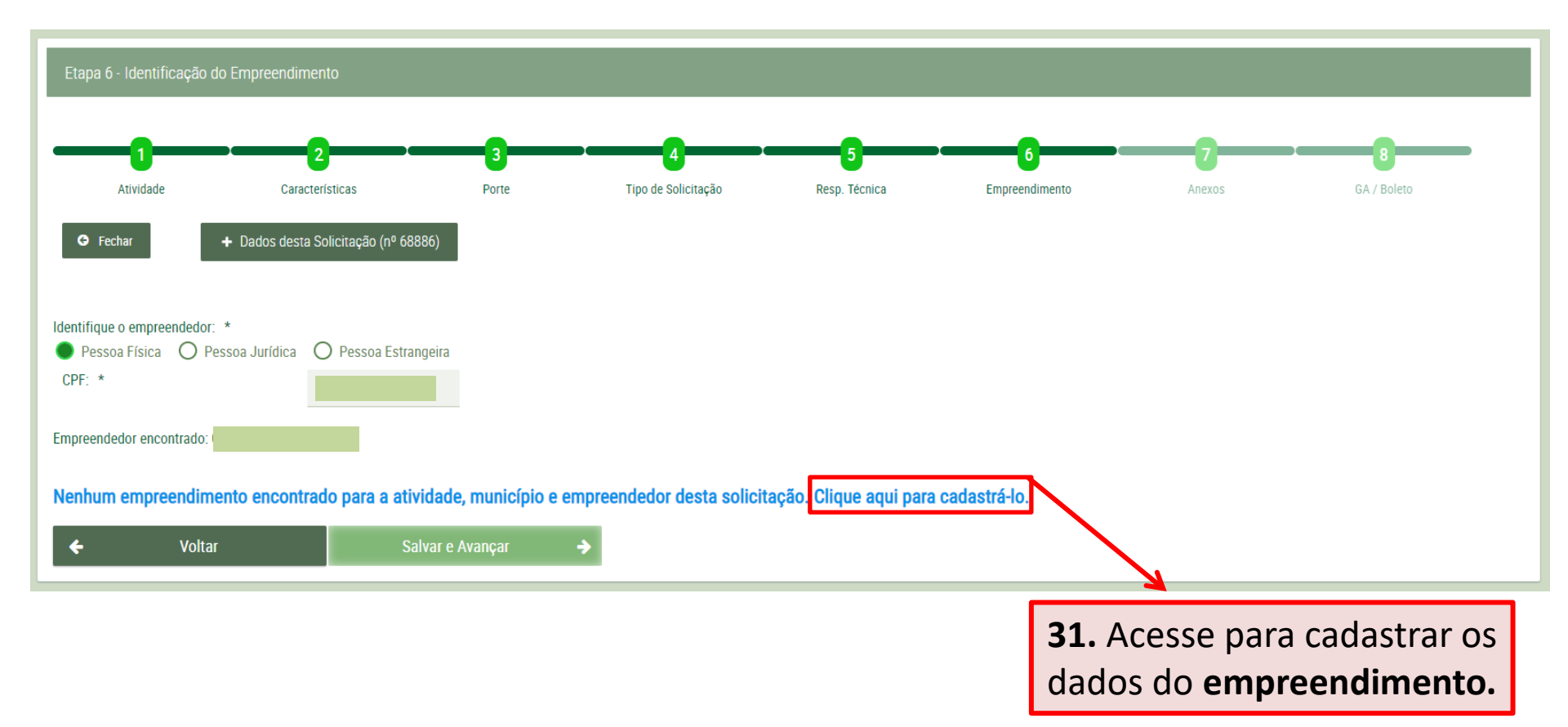

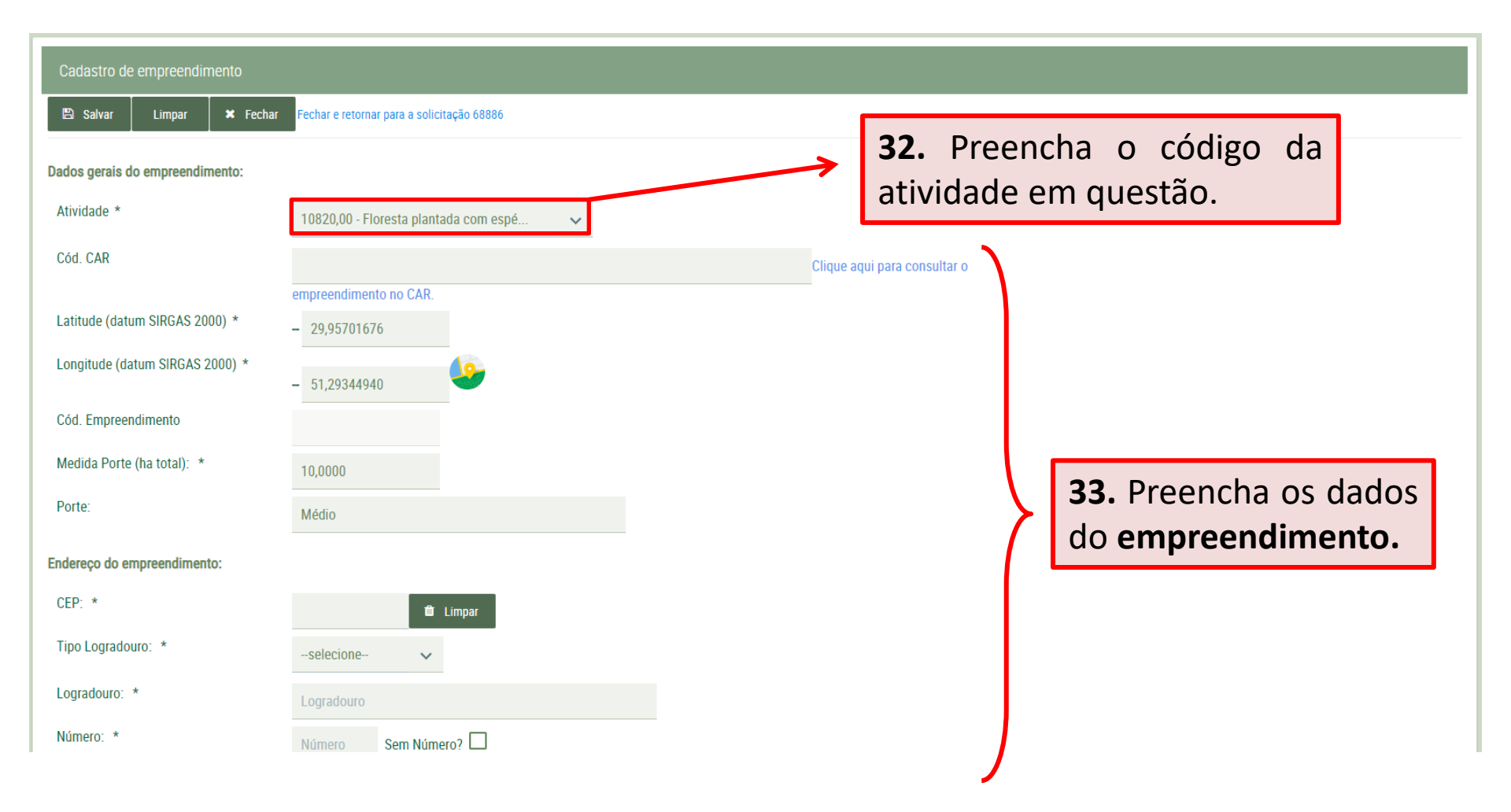

| Cód. Empreendimento<br>Medida Porte (ha total): * | 10,0000                                    |   |   |                           |
|---------------------------------------------------|--------------------------------------------|---|---|---------------------------|
| Porte:                                            | Médio                                      |   |   |                           |
| Endereço do empreendimento:                       |                                            |   |   |                           |
| CEP: *                                            | 🛱 Limpar                                   |   |   |                           |
| Tipo Logradouro: *                                | selecione 🗸                                |   |   | 34. Preencha os dados do  |
| Logradouro: *                                     | Logradouro                                 |   | 7 | empreendimento até o fim. |
| Número: *                                         | Número Sem Número?                         |   |   |                           |
| Complemento:                                      | Complemento                                |   |   |                           |
| Ponto Referênica:                                 | Ponto de Referência                        |   |   |                           |
| Bairro:                                           | Bairro                                     |   |   |                           |
| Localidade:                                       | Localidade                                 |   |   |                           |
| Município: *                                      | selecione                                  | ~ |   |                           |
| 🖺 Salvar Limpar 🗶 Fechar                          | Fechar e retornar para a solicitação 68886 |   |   |                           |

**35.** Certifique-se de que os dados estejam corretos e clique em salvar.

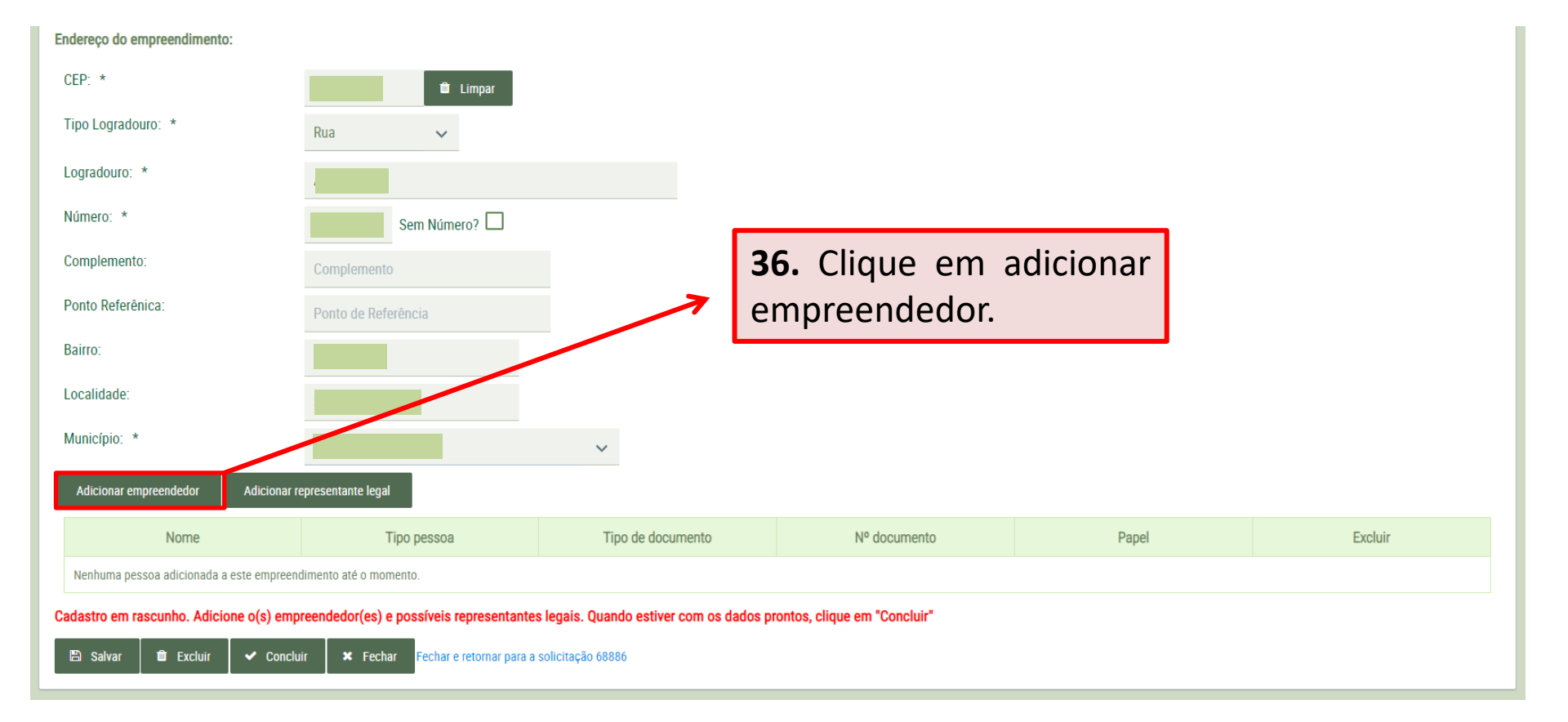

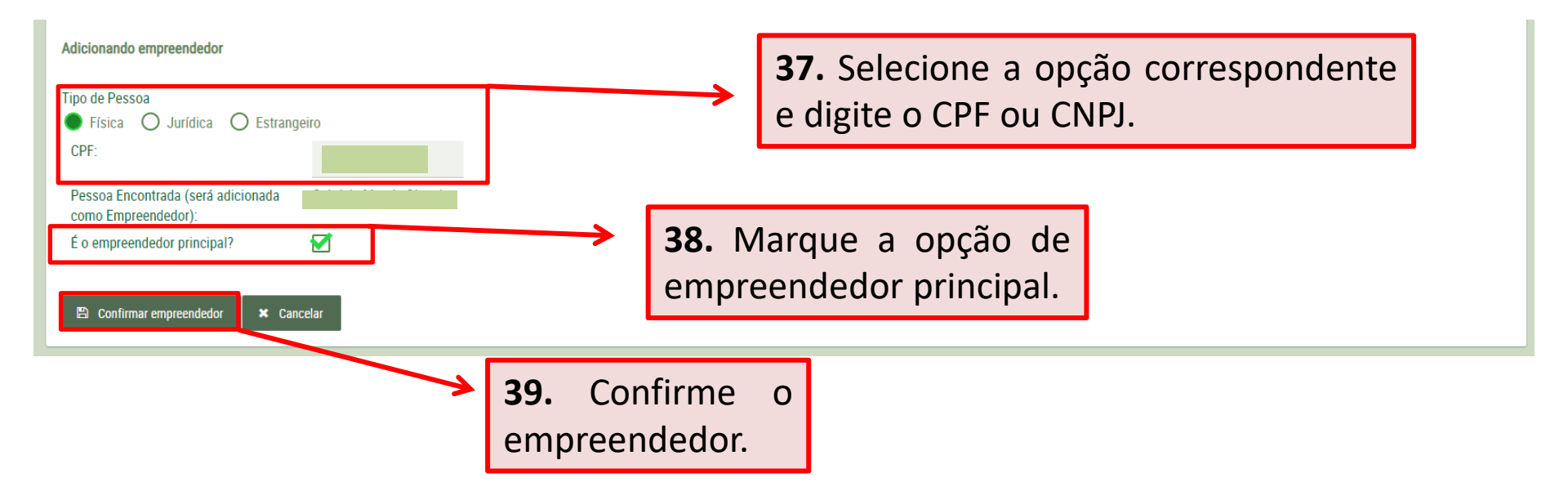

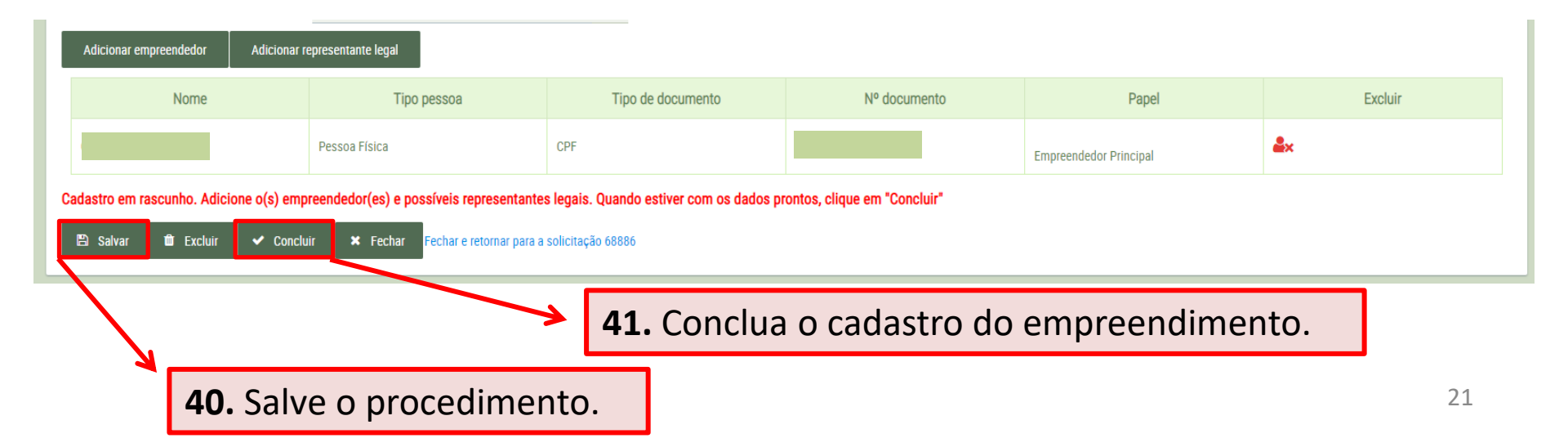

| Endereço do empreendimento:    |                                                 |                                        |                                        |            |                       |            | i Alterações salvas. |  |
|--------------------------------|-------------------------------------------------|----------------------------------------|----------------------------------------|------------|-----------------------|------------|----------------------|--|
| CEP: *                         | 🗎 Limpar                                        |                                        |                                        |            |                       |            |                      |  |
| Tipo Logradouro: *             | Rua 🗸                                           |                                        |                                        |            |                       |            |                      |  |
| Logradouro: *                  |                                                 |                                        |                                        |            |                       |            |                      |  |
| Número: *                      | Sem Número?                                     |                                        |                                        |            |                       |            |                      |  |
| Complemento:                   |                                                 |                                        |                                        |            |                       |            |                      |  |
| Ponto Referênica:              |                                                 |                                        |                                        |            | ×                     |            |                      |  |
| Bairro:                        | Ao concluir o cadastro do empreendimento        | o não será mais possível efetuar alter | ações. Tem certeza que deseja concluir | o cadastro | o agora?              |            |                      |  |
| Localidade:                    |                                                 |                                        | _                                      |            | -                     |            |                      |  |
| Município: *                   |                                                 |                                        | Sir                                    | im ł       | Não                   |            |                      |  |
| Adicionar empreendedor A       | dicionar representante legal                    |                                        |                                        |            |                       |            |                      |  |
| Nome                           | Tipo pessoa                                     | Tipo de documento                      | Nº documento                           |            | Papel                 |            | Excluir              |  |
|                                | Pessoa Física                                   | CPF                                    |                                        | E          | mpreendedor Principal | <b>≜</b> × |                      |  |
| Cadastro em rascunho. Adicione | o(s) empreendedor(es) e possíveis representante | s legais. Quando estiver com os dad    | os prontos, clique em "Concluir"       |            |                       |            |                      |  |
| 🖺 Salvar 🛍 Excluir 🔦           | Concluir                                        | solicitação 68886                      |                                        |            |                       |            |                      |  |
|                                |                                                 |                                        |                                        |            | 7                     |            |                      |  |
|                                |                                                 |                                        |                                        |            |                       |            |                      |  |
|                                |                                                 |                                        |                                        |            | 42. Clique            | sim pa     | ara                  |  |
|                                |                                                 |                                        |                                        |            | confirmar.            |            |                      |  |

| Porte:<br>Endereço do empreendimento:                                                 |                             |                |              |               |                        |     | 0       | Cadastro do<br>empreendimento<br>foi concluído |
|---------------------------------------------------------------------------------------|-----------------------------|----------------|--------------|---------------|------------------------|-----|---------|------------------------------------------------|
| CEP: *                                                                                | _                           |                |              |               |                        |     |         | com sucesso.                                   |
| Tipo Logradouro: *                                                                    | Rua 🗸                       |                |              |               |                        |     |         |                                                |
| Logradouro: *                                                                         |                             |                |              |               |                        |     |         |                                                |
| Número: *                                                                             | Sem Número?                 |                |              |               |                        |     |         |                                                |
| Complemento:                                                                          |                             |                |              |               |                        |     |         |                                                |
| Ponto Referênica:                                                                     |                             |                |              |               |                        |     |         |                                                |
| Bairro:                                                                               |                             |                |              |               |                        |     |         |                                                |
| Localidade:                                                                           |                             |                |              |               |                        |     |         |                                                |
| Município: *                                                                          |                             | ~              |              |               |                        |     |         |                                                |
| Nome                                                                                  | Tipo pessoa                 | Tipo de docume | ento         | Nº documento  | Papel                  |     | Excluir |                                                |
|                                                                                       | Pessoa Física               | CPF            |              |               | Empreendedor Principal | 2×  |         |                                                |
| Cadastro já concluído. Não são permitida<br>× Fechar Fechar e retornar para a solicit | s alterações.<br>ação 68886 |                |              |               |                        |     |         |                                                |
|                                                                                       |                             |                |              |               |                        |     |         |                                                |
|                                                                                       |                             |                |              | <u>.</u>      |                        | ~   | 1       |                                                |
|                                                                                       |                             |                | <b>43.</b> F | eche e retori | ne para solicitaçã     | ao. |         |                                                |

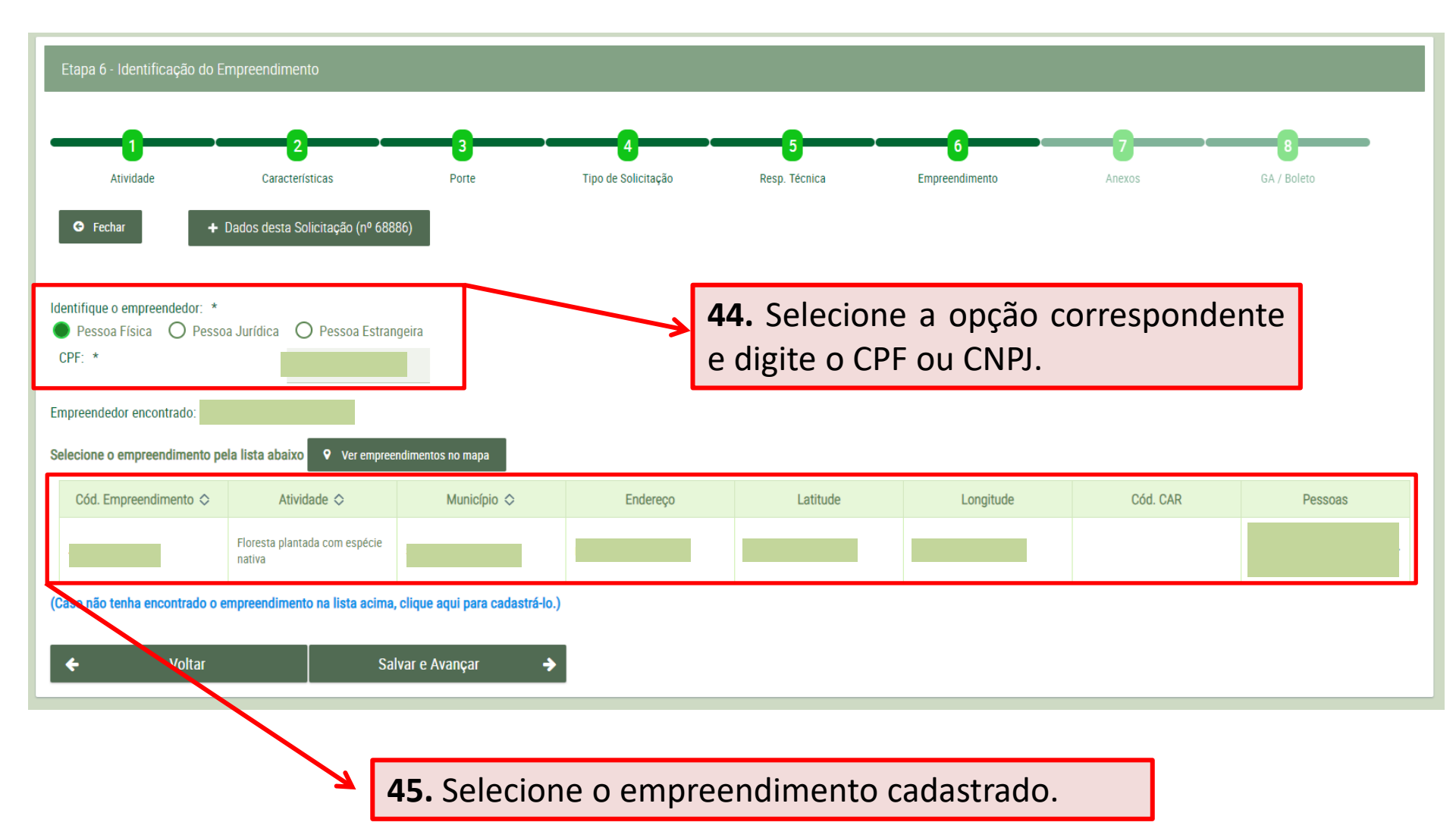

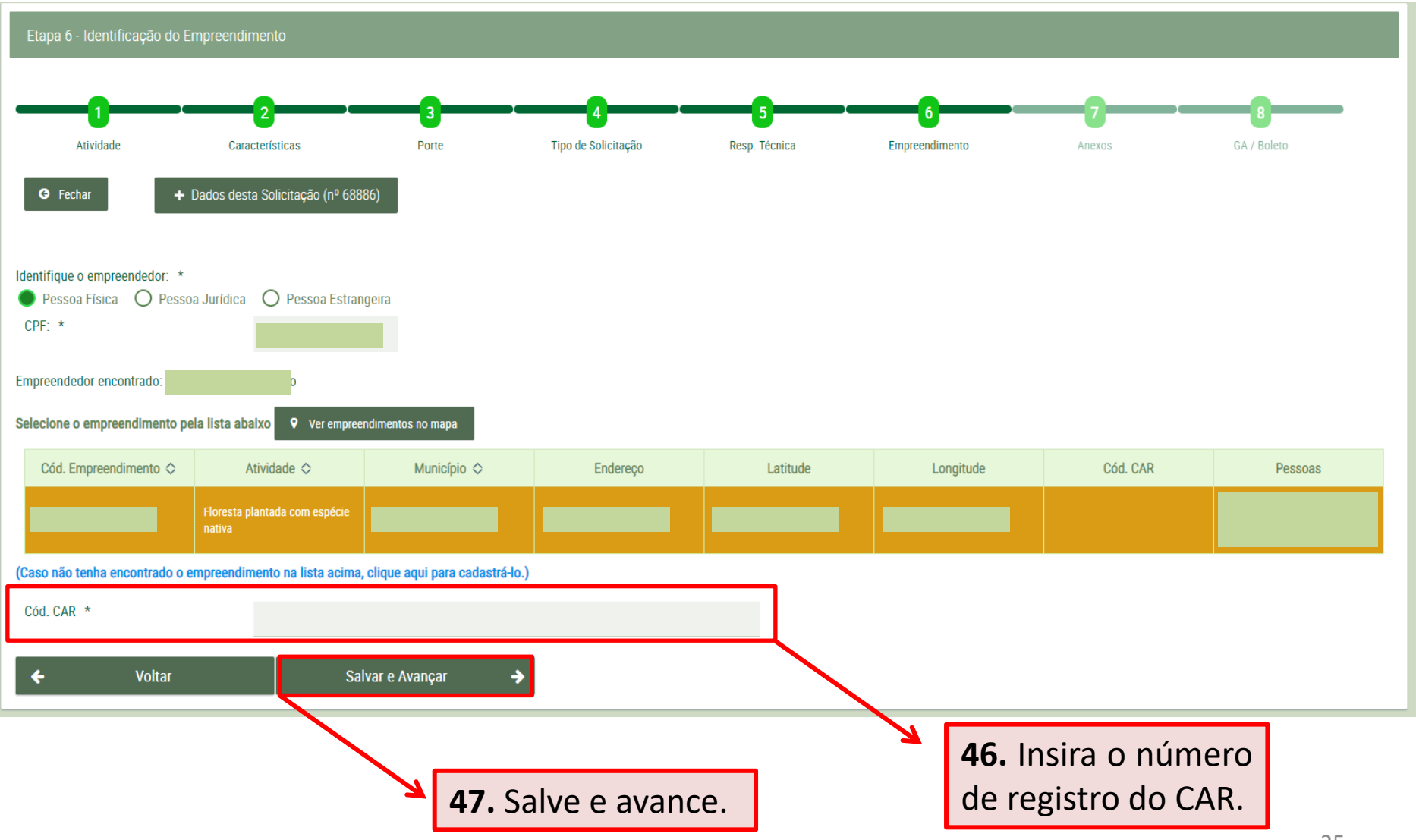

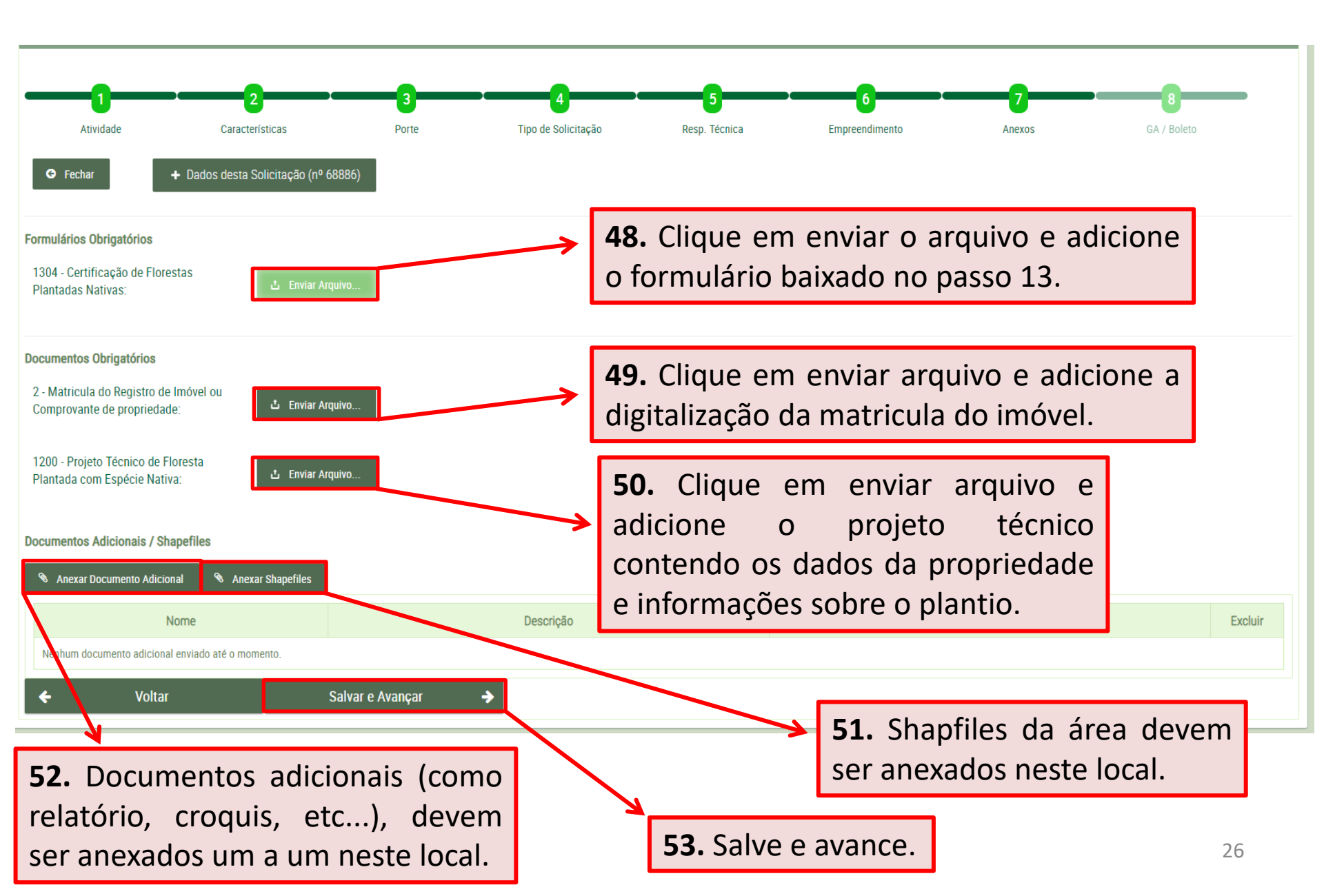

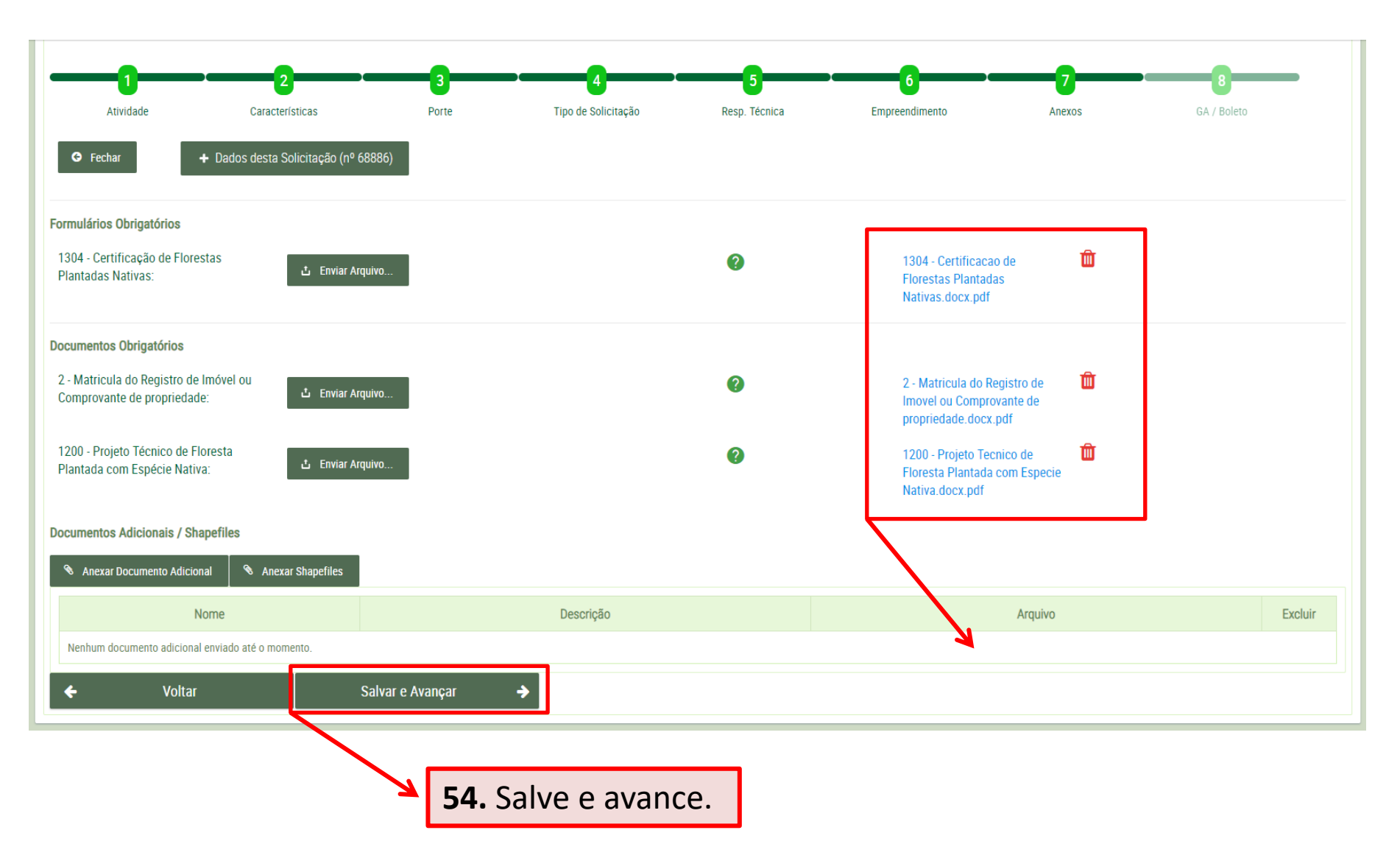

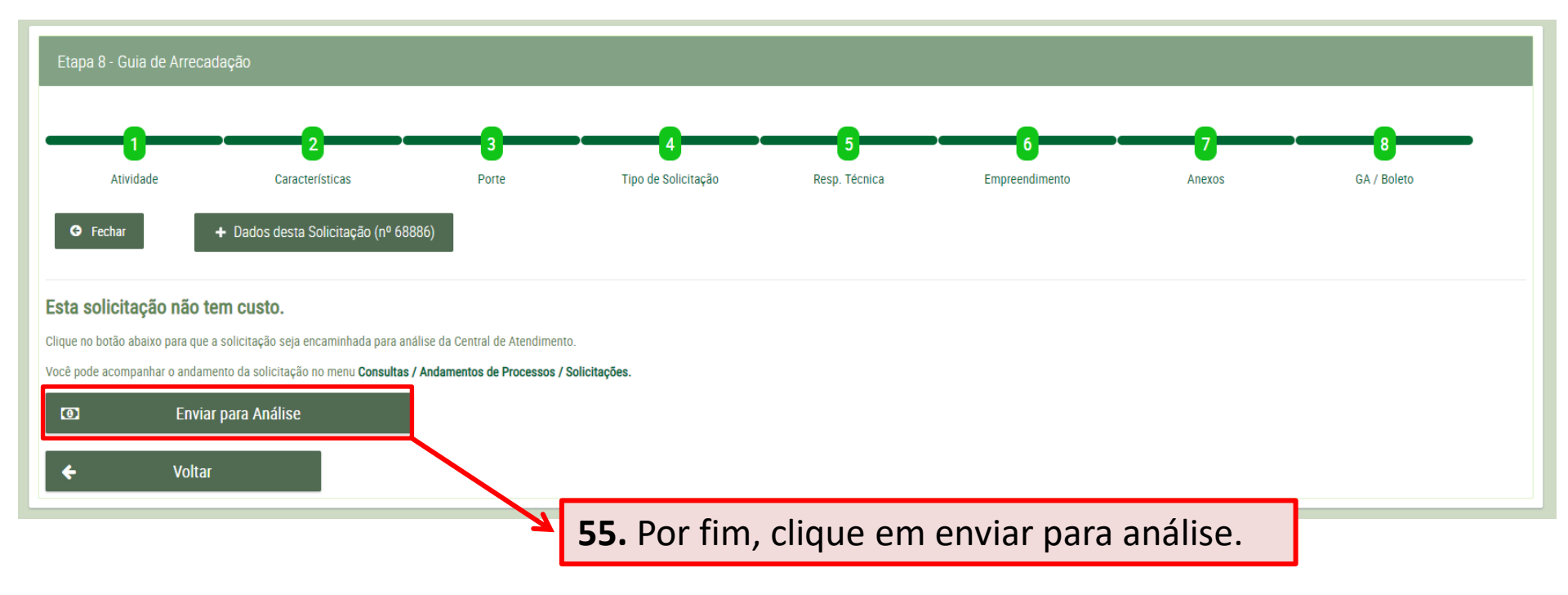